NETCOSERVICES® Sales / Service / Transaction Processing

# PAX A80 USER GUIDE

## CREDIT / DEBIT SALE

- 1. Enter SALE AMOUNT
- 2. Press SALE
- 3. If no pin pad, turn terminal to customer
- 4. Customer inserts / swipes / taps their card
- 5. Terminal prints MERCHANT COPY. Press OK to print customer copy

## **REFUND / DEBIT / CREDIT**

- 1. Select CREDIT on main screen
- 2. Press RETURN
- 3. Enter refund amount
- 4. Press CONFIRM
- 5. Enter Merchant password and Press OK
- 6. If no pin pad, turn terminal to customer
- 7. Customer inserts / swipes / taps card
- 8. Terminal prints MERCHANT COPY. Press OK to print customer copy

### CREDIT OR DEBIT CARD VOID

- \*\*NOTE: Void is only for sales in the current batch (not settled)
- 1. Obtain customer copy of transaction receipt
- 2. Select CREDIT on main screen
- 3. Press VOID
- 4. Find TRANSACTION NUMBER on receipt and enter on terminal
- 5. Enter Merchant password and Press OK
- 6. **CONFIRM** transaction void request
- 7. Terminal prints MERCHANT COPY. Press OK to print customer copy

#### SETTLEMENT

- 1. Select FUNC on main screen
- 2. Press BATCH
- 3. Select BATCH CLOSE
- 4. Enter Merchant password and Press OK
- 5. Terminal prints Settlement report

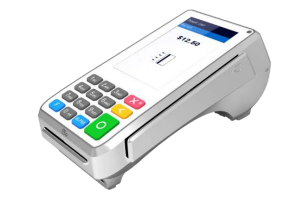

Netco Services | www.netcoprocessing.com | 904-900-3741 | Q@netcoatm.com